# **Connected Room Quick Features Guide**

### **Machine Availability**

WASH

CONNECT

Once logged in, simply tap on the Availability icon to view all available machines in the laundry room from wherever vou are.

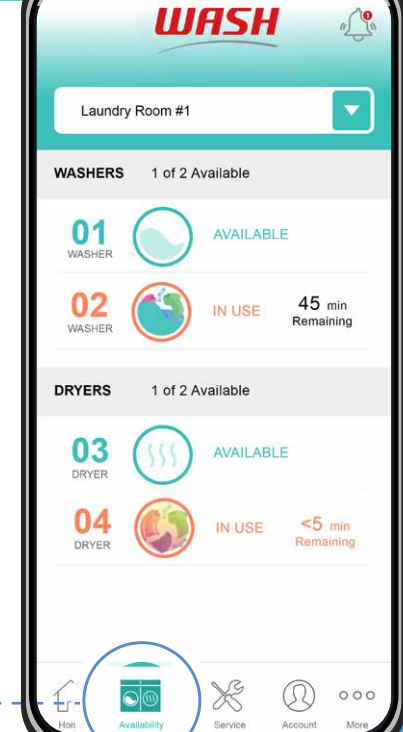

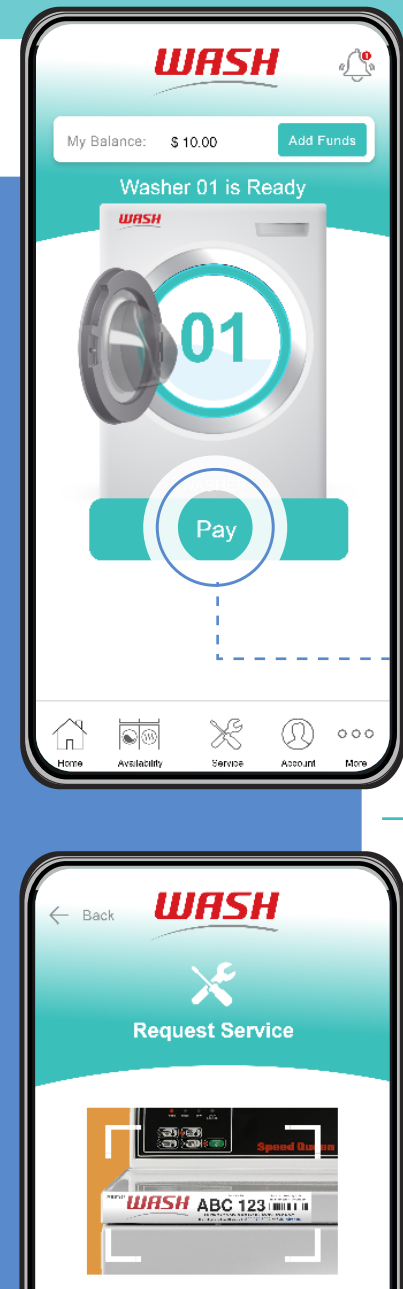

## **Payment**

Enter machine number or scan QR code to select an available machine.

Load laundry and then tap **Pay**.

Depending on your machine type, you will either select your fabric setting or push the start button on the machine.

### Refund Request

Tap on the **Account** icon and select Refunds to see your transaction history.

Tap on the transaction vou'd like a refund for, fill in the required fields, and tap submit.

| Bac              | WHSH                                                                         |
|------------------|------------------------------------------------------------------------------|
|                  | Refund Request                                                               |
| Use              | r: MyName@washlaundry.com                                                    |
| Full             | Name *                                                                       |
| (818             | ) 641-6867                                                                   |
| Prop<br>18<br>Ra | eerty Address:<br>3710 S Wilmington Ave<br>ancho Dominguez, California 90220 |
| Apai             | rtment or Suite Number                                                       |
| Mac              | hine ID (6 Digits)                                                           |
| Com              | ments                                                                        |
|                  |                                                                              |
|                  | SUBMIT                                                                       |
| _                |                                                                              |

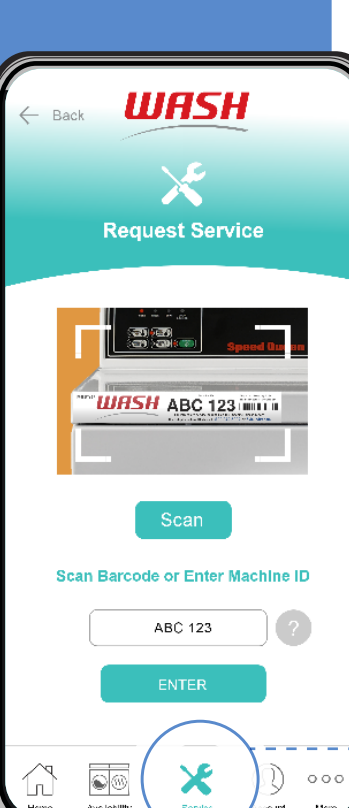

## Request **Service**

Tap on the Service icon and simply scan the barcode displayed on the machine or enter the six-digit machine ID.